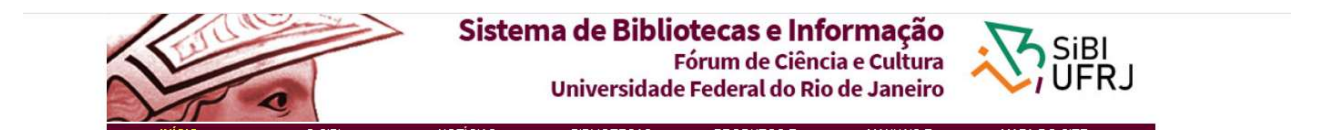

# UFRJ adere à CAFe para acesso remoto ao Portal CAPES e outros serviços oferecidos pela Rede Nacional de Pesquisa (RNP)

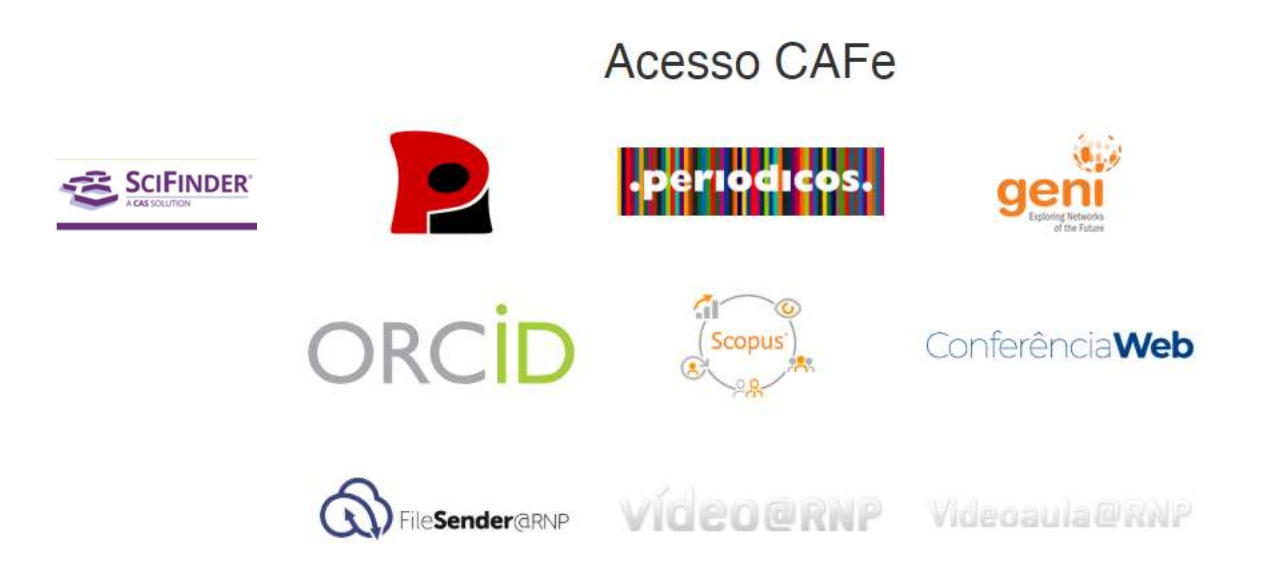

## O que é a **COMUNIDADE ACADÊMICA FEDERADA - CAFe**:

A CAFe é um serviço de gestão de identidades oferecido para as instituições de pesquisa conveniadas, com o objetivo de facilitar o acesso remoto a serviços *web* usando *login* e senha da sua própria instituição.

### MEMBROS DA COMUNIDADE UFRJ QUE PODEM USAR O SERVIÇO:

 Professores, alunos, pesquisadores e técnicos administrativos em educação.

## **RECURSOS DE INFORMAÇÃO DISPONÍVEIS:**

- Portal de Periódicos CAPES;
- Serviços de informação oferecidos pela RNP.

## E- BOOKS CONTINUAM A SER ACESSADOS PELA INTRANET DA UFRJ

## Passo a passo

- Acesse a Intranet da UFRJ , no link <u>https://intranet.ufrj.br</u>
  - A Intranet também pode ser acessada na página do SiBI <u>www.sibi.ufrj.br</u>, no ícone

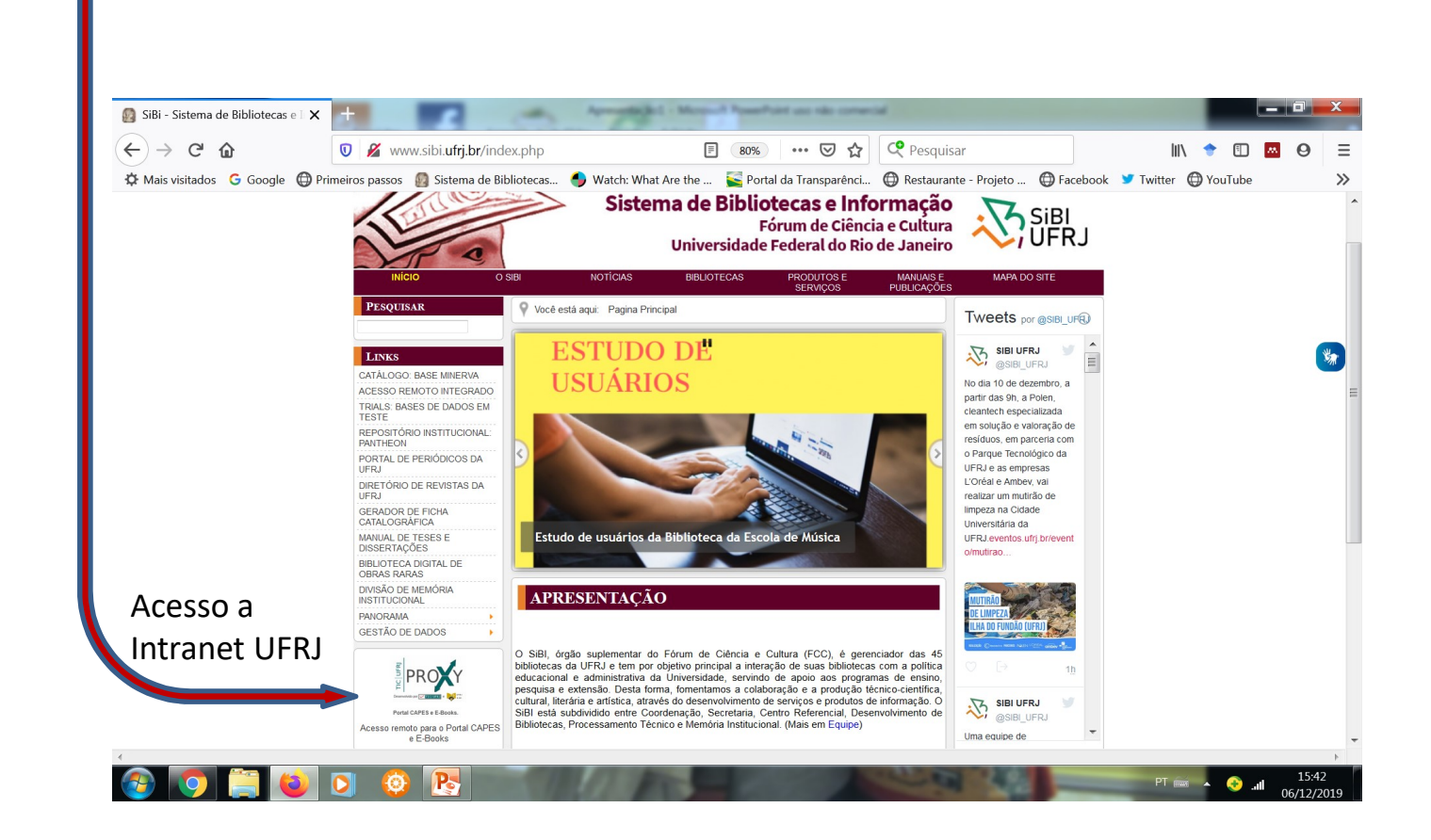

• Clique em "Entrar na Intranet", como já fazíamos para o acesso remoto.

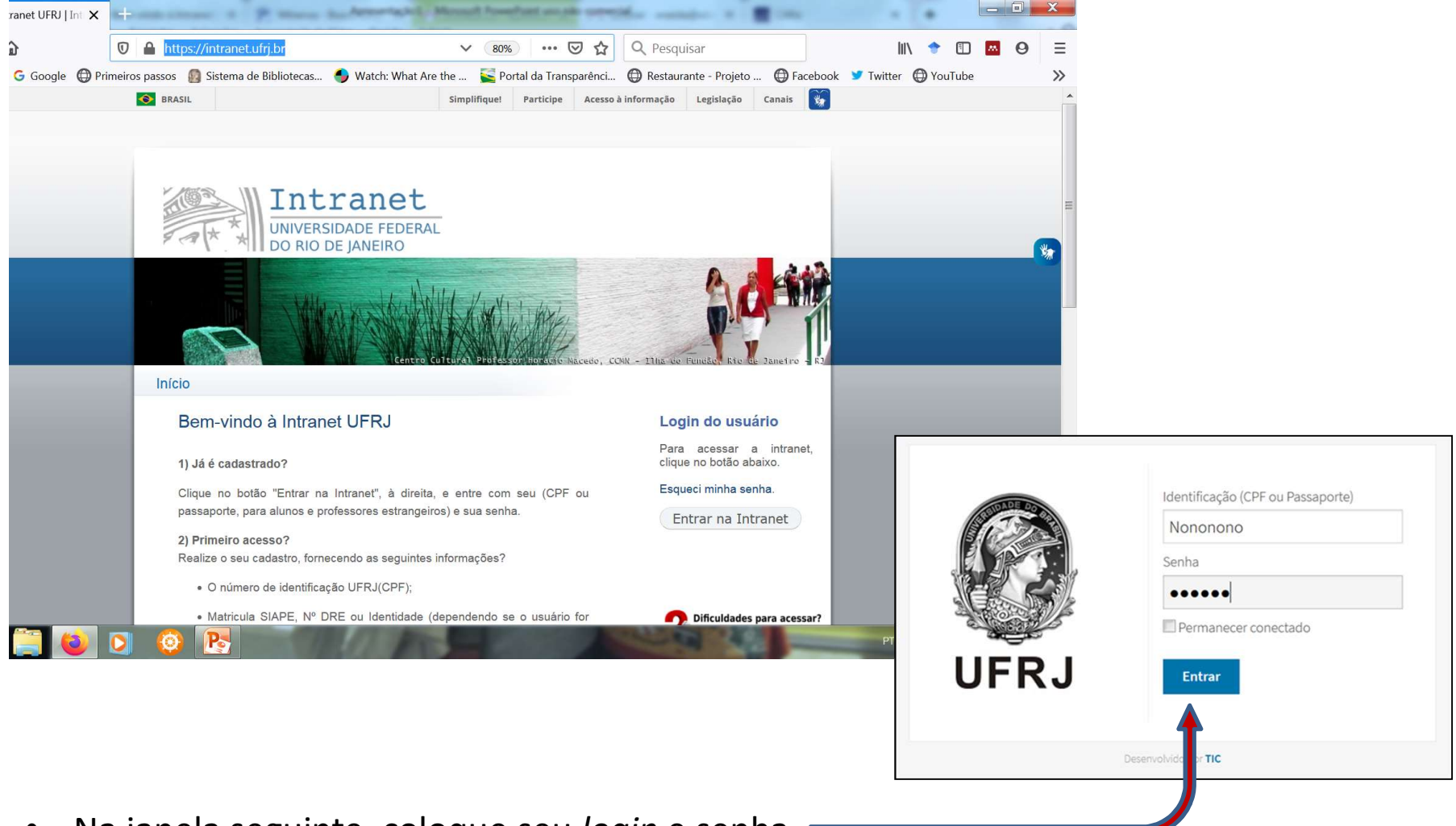

• Na janela seguinte, coloque seu login e senha.

- A página da Intranet abrirá com uma janela da *EduRoam*.
- Clique nesta janela, onde você entrará <u>uma única vez</u> para fazer o seu novo cadastro de acesso remoto ao Portal CAPES, desta vez, via CAFe, com seu e-mail institucional.

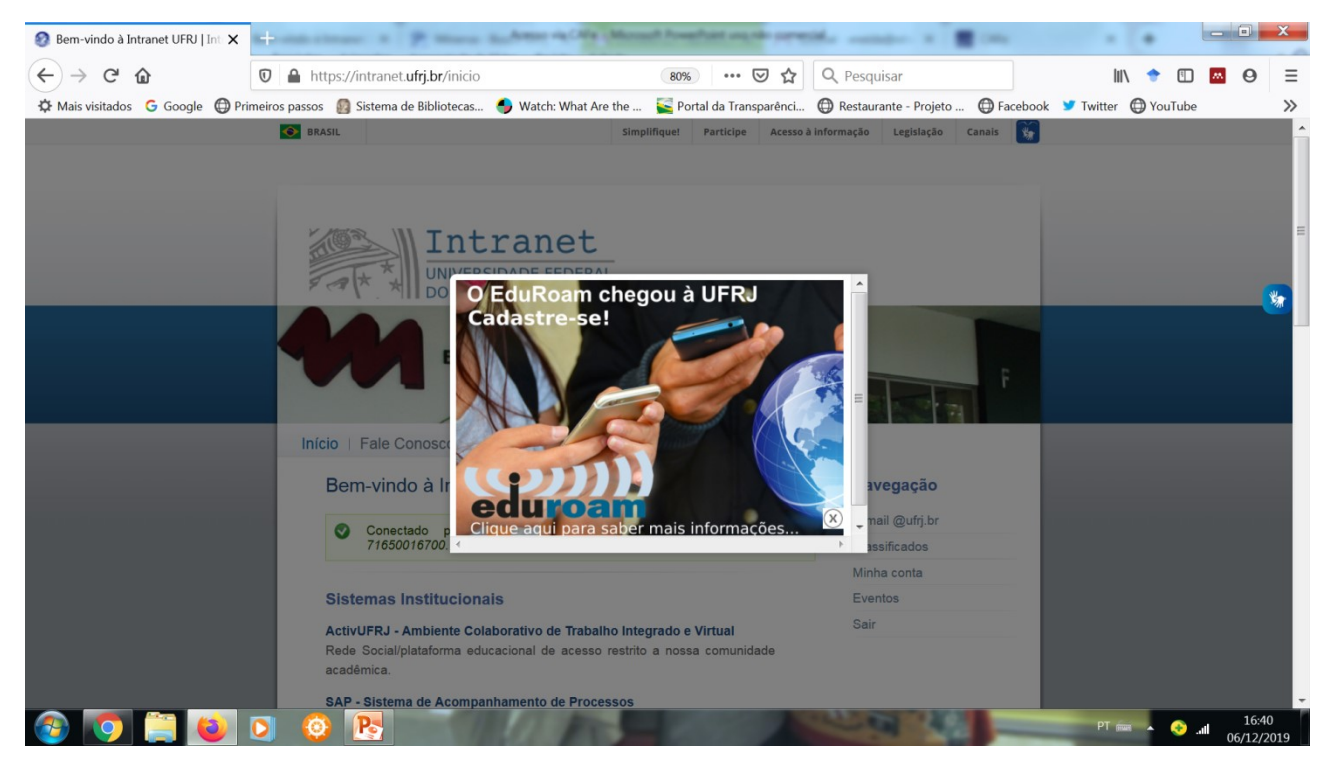

O *Education Roaming* (*EduRoam*) é um serviço de *roaming* internacional que, através do Wi-Fi do seu equipamento, permitirá se conectar à redes sem fio, de forma automática, em muitas instituições conveniadas ao redor do mundo <u>https://www.rnp.br/servicos/alunos-e-professores/colaboracao-a-distancia/eduroam</u>  A página seguinte contém um *link* para o seu cadastro, procure o "Clique aqui"

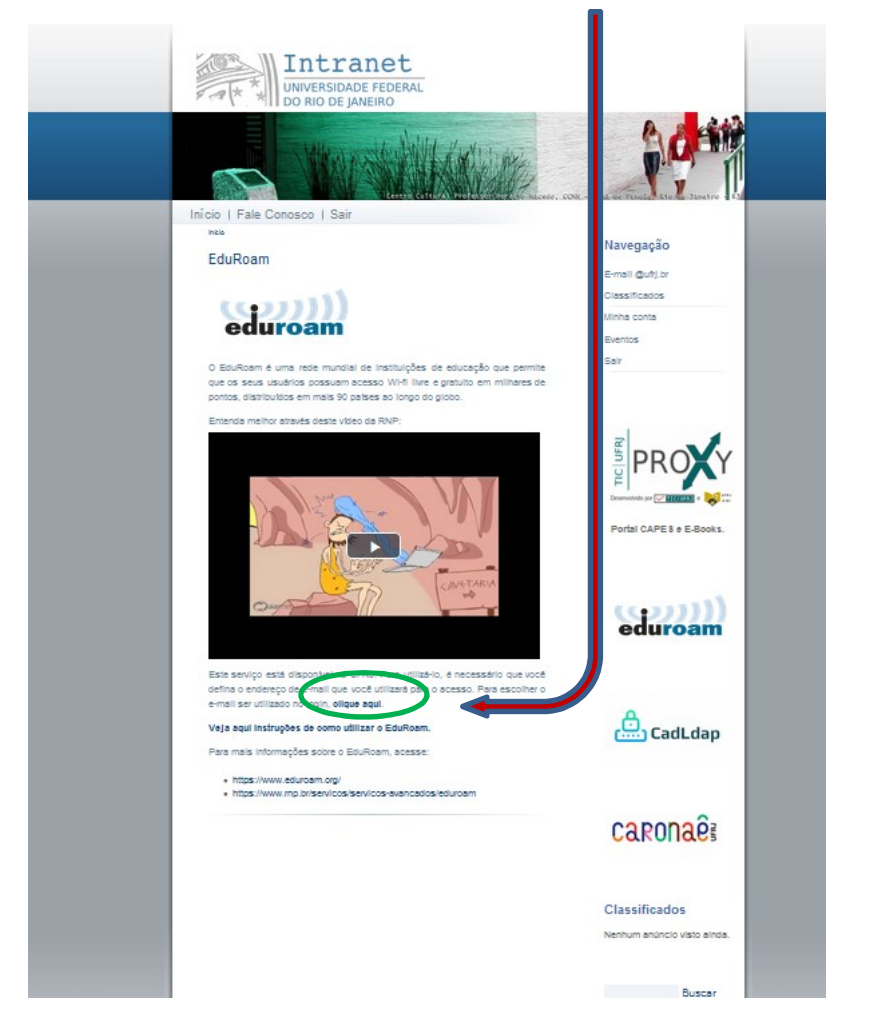

• Siga as instruções de atualização do seu e-mail institucional e repita a senha da Intranet

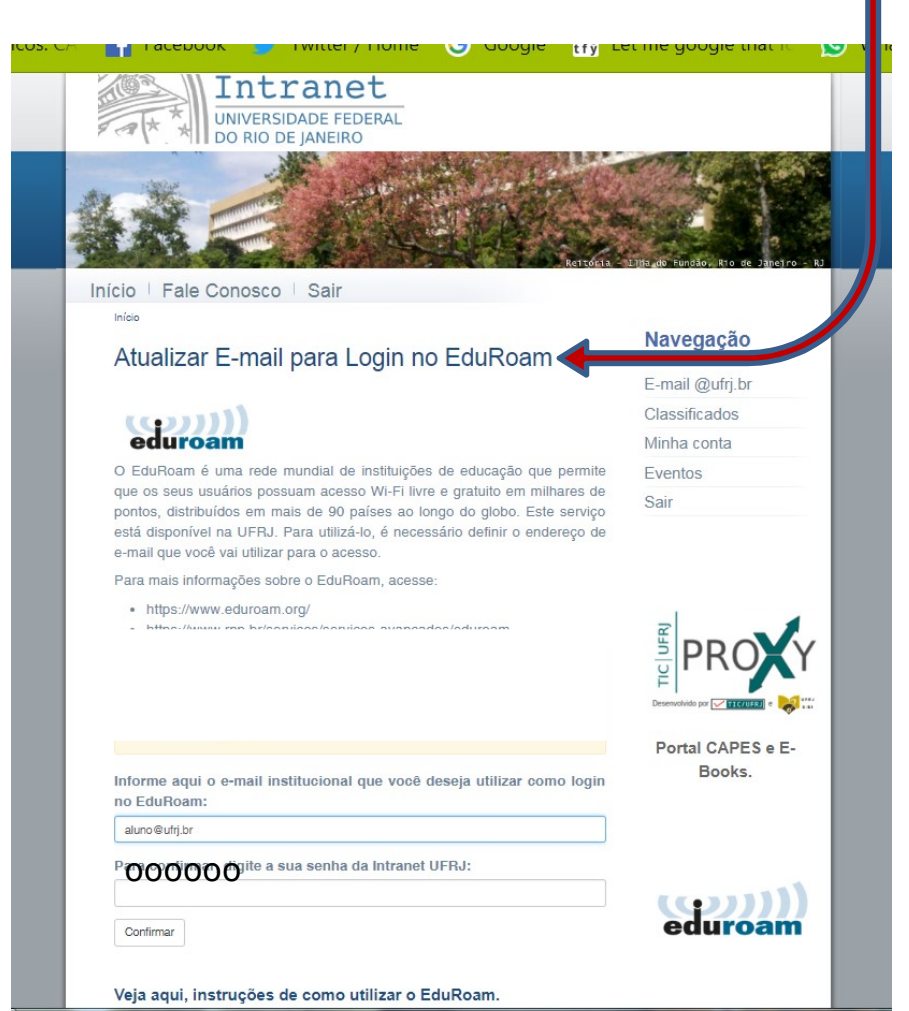

#### **Pronto!**

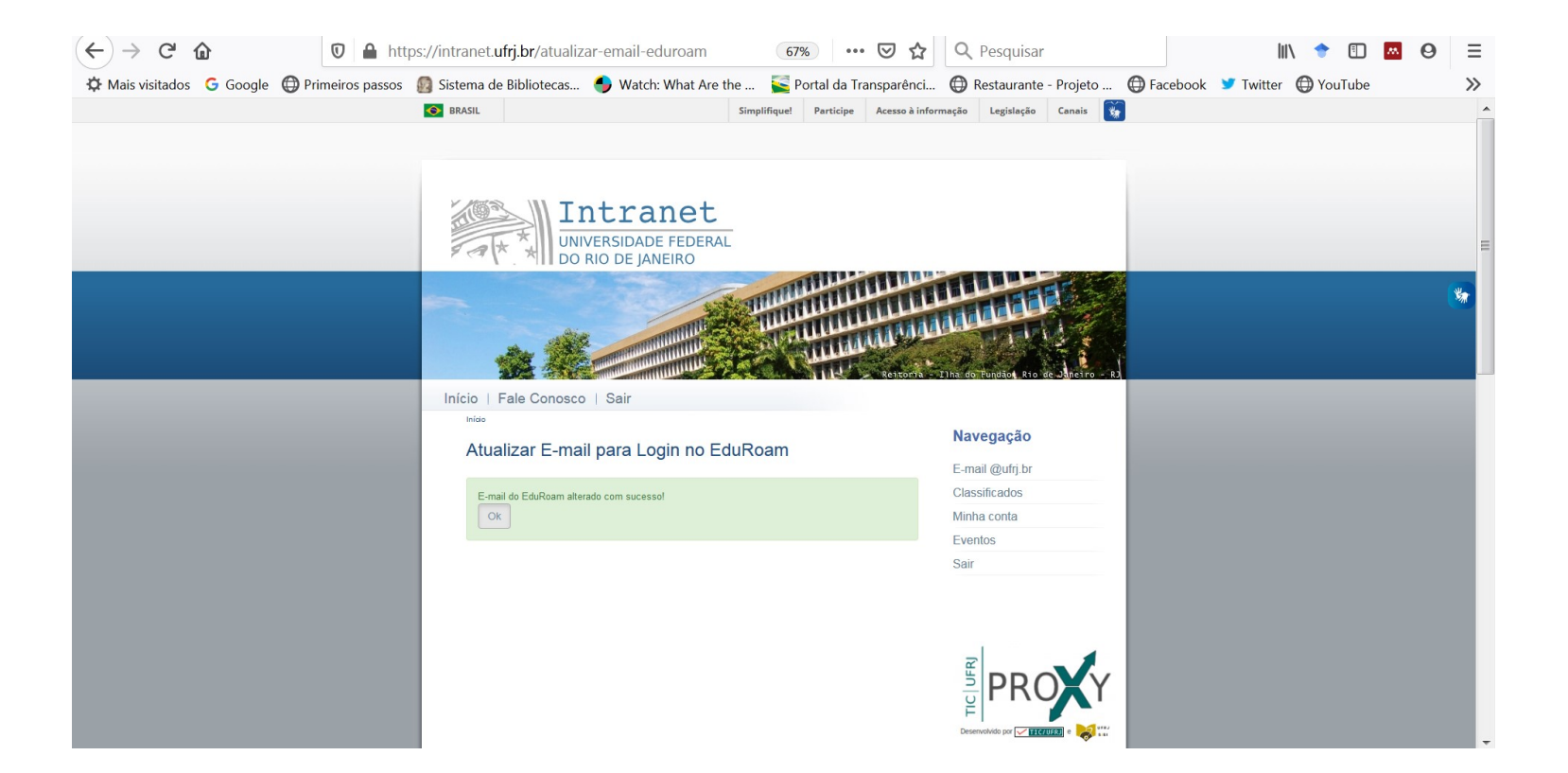

Você já fez seu cadastro e está pronto para acessar o CAFe. Vá diretamente à página inicial do Portal CAPES.

## Clique em "Acesso CAFe" -

| 0     | Não seguro   www-periodicos-capes-gov-br.ez29.pe                                                      | eriodicos.capes.gov.br |             |                              |                  |                         | Q | ☆ 0       |
|-------|----------------------------------------------------------------------------------------------------|------------------------|-------------|------------------------------|------------------|-------------------------|---|-----------|
| marks | 😰 SiBI UFRJ 📑 Portal .periodicos. CA 📑 Facebook                                                       | 🔰 Twitter / Home 🤇     | ら Goog      | try Let me                   | google that fo   | 🔇 WhatsApp              | 8 | FIFINDERO |
|       | govbr                                                                                                 | ACESSO À INFORMAÇÃO    | PAD.        | LEGISLA                      | ção Órgã         | os do governo 😪 🗉       |   |           |
|       | r para s dorbido 11 r para s nore. 11 r para s hores 11<br>Porta de<br><b>Periódicos</b><br>CAPES/MEC | Tr para o redispi      | ACESSO CAFE |                              | CESSIBLIDADE ALT | D CONTRASTE MAPA DO SIT |   |           |
|       | Acesso por: UNIVERSIDADE FEDERAL DO RIO DE JANEIRO                                                    |                        |             | Perguntas frequentes Contato |                  |                         |   |           |

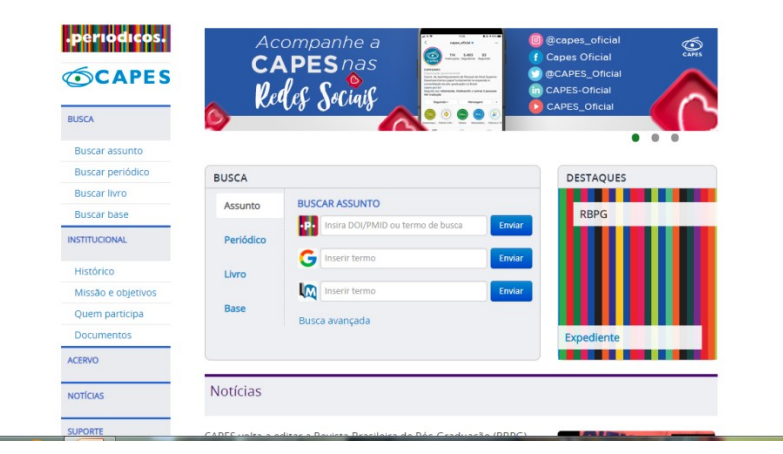

- Marque sua instituição: UFRJ
- Clique "Enviar"

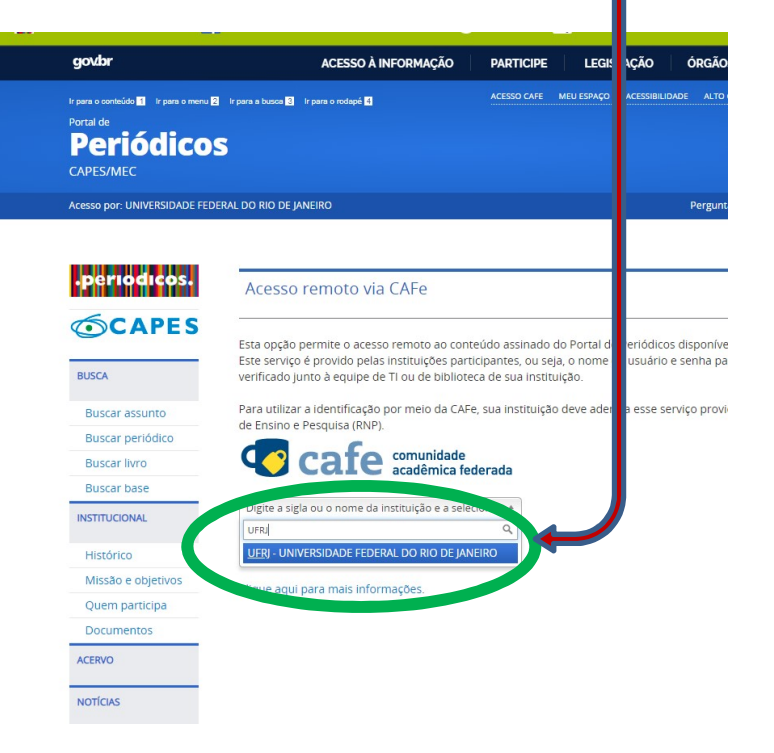

- Insira seus códigos:
  - e-mail institucional cadastrado no *EduRoam*
  - Senha usada na Intranet da UFRJ
- Clique "Login" e a página inicial do Portal de periódicos CAPES aparecerá.

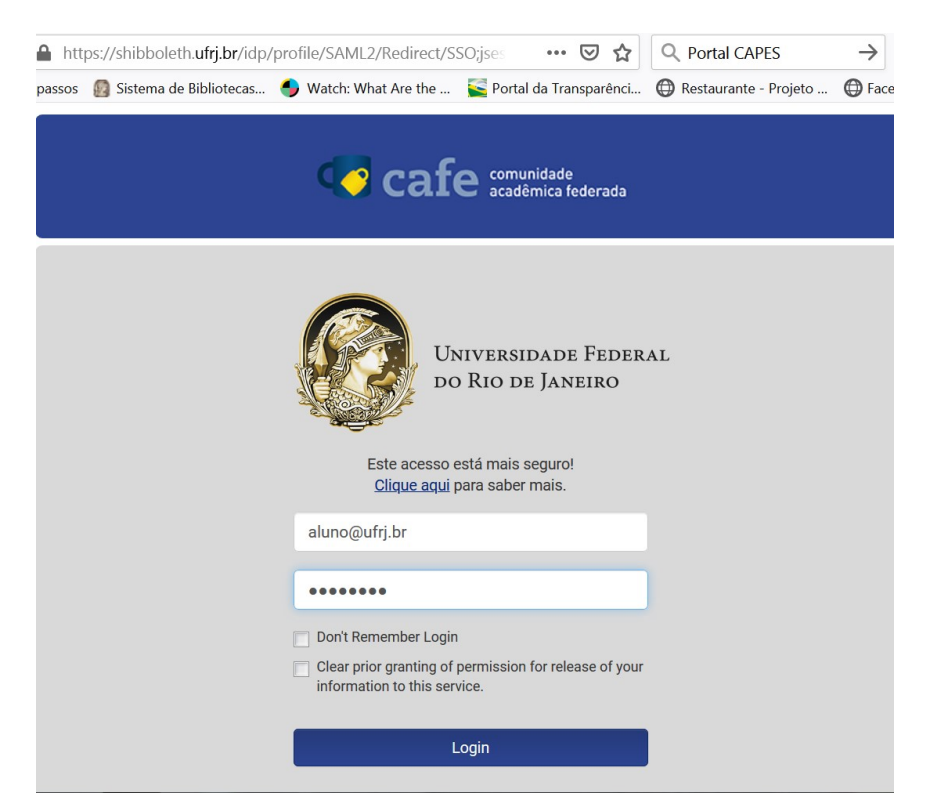

 Nas próximas vezes, você pode ir diretamente ao Portal CAPES, colocar estes códigos em "Login" e navegar como se estivesse dentro da UFRJ.

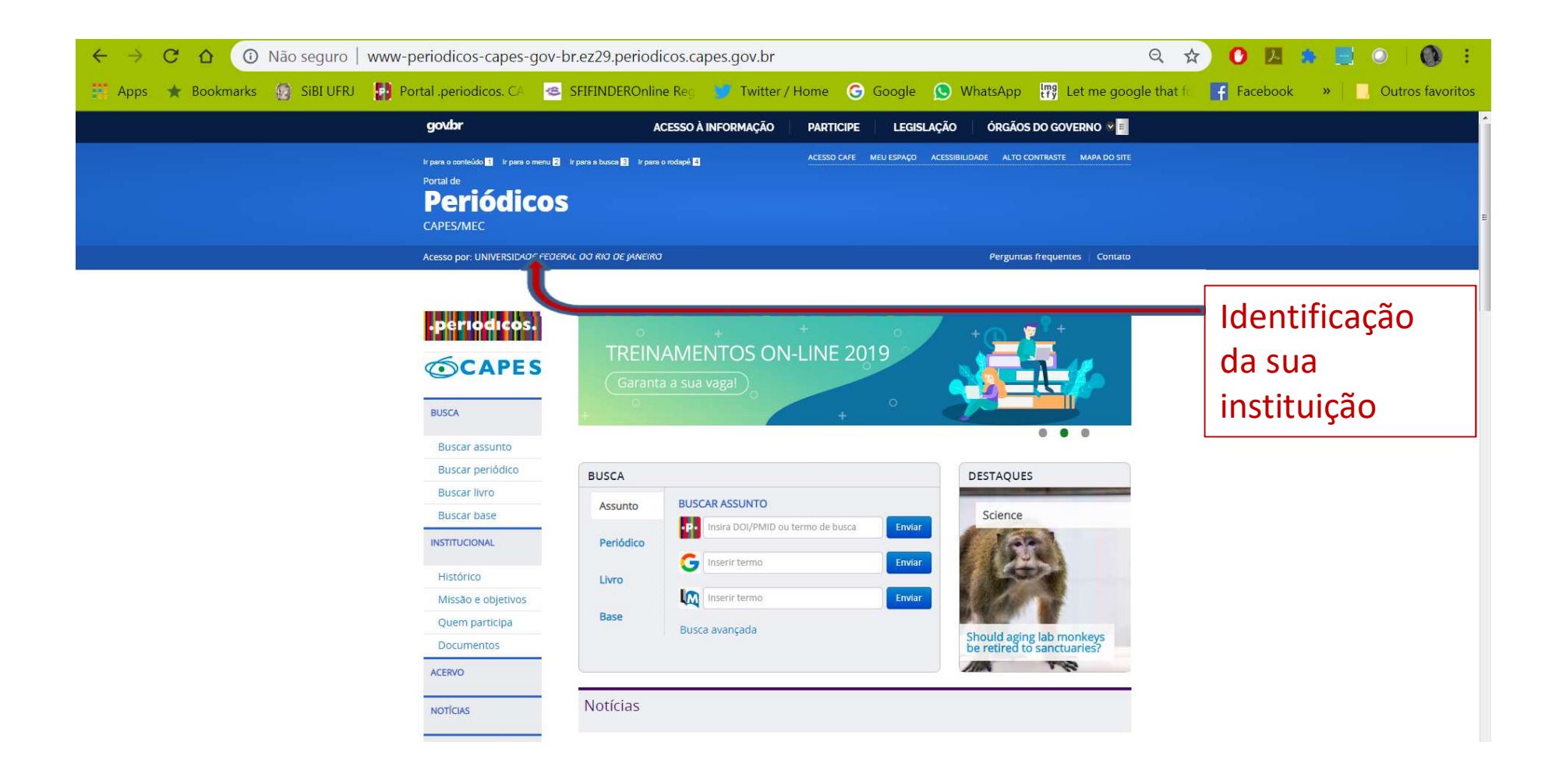

# Acessando o Portal CAPES no seu celular

Com a adesão ao CAFe é possível utilizar o **aplicativo** para celular do Portal CAPES

#### Passo a passo

Procure no seu celular :

- Play Store (caso seu celular use uma <u>plataforma Android</u>) Ou
- App Store (<u>IPhone</u>, plataforma IOS):

Pesquise o ícone

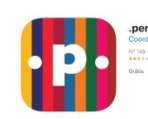

usando os termos:

- Portal CAPES (caso seu celular seja Android) Ou
- .periódicos (caso seu celular seja um *IPhone*)
- Clique em "instalar" ou "obter"

## Instalando o aplicativo

#### **Procurar app**

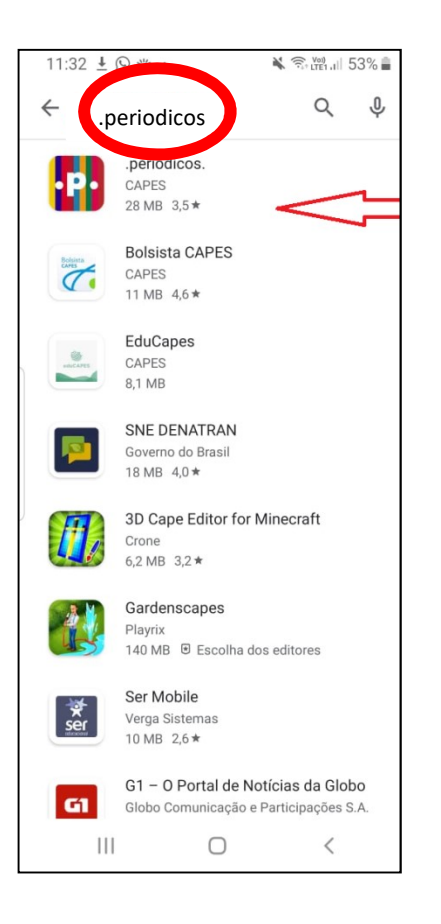

#### Instalar

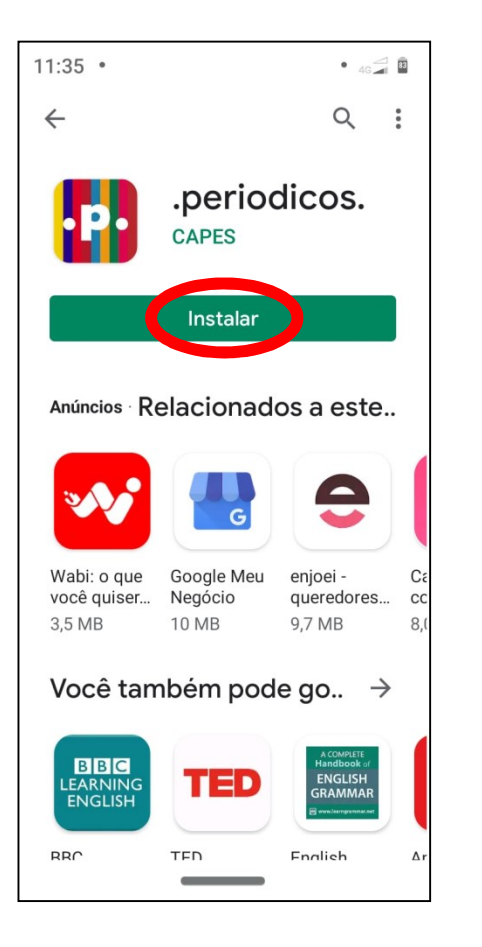

## Abrir

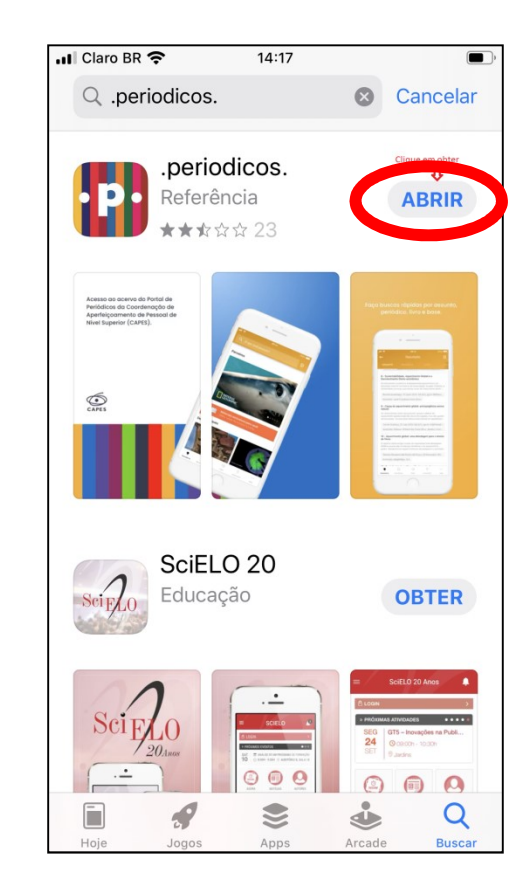

#### PESQUISANDO NO APLICATIVO PORTAL CAPES

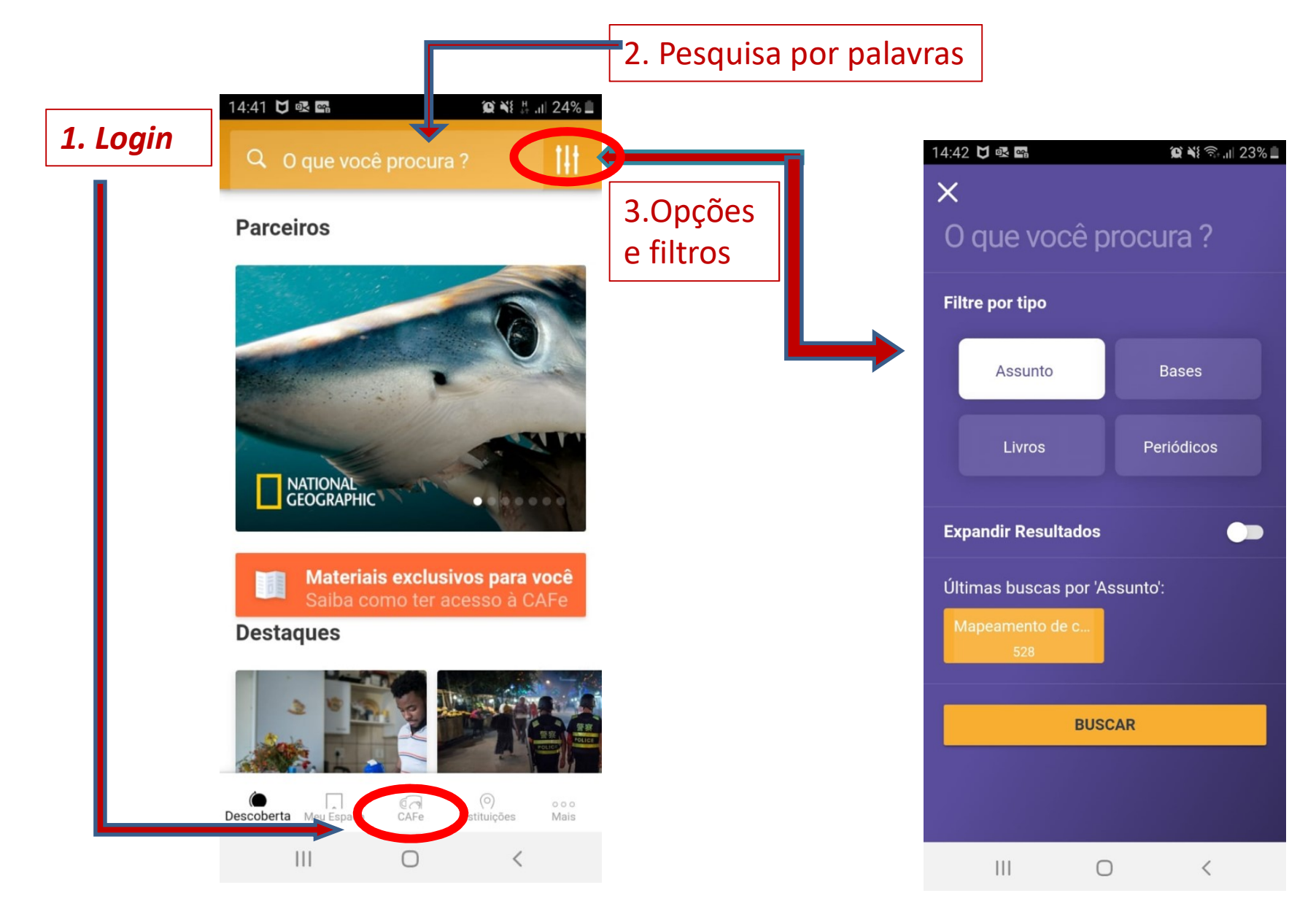

# Refinando os resultados da sua pesquisa

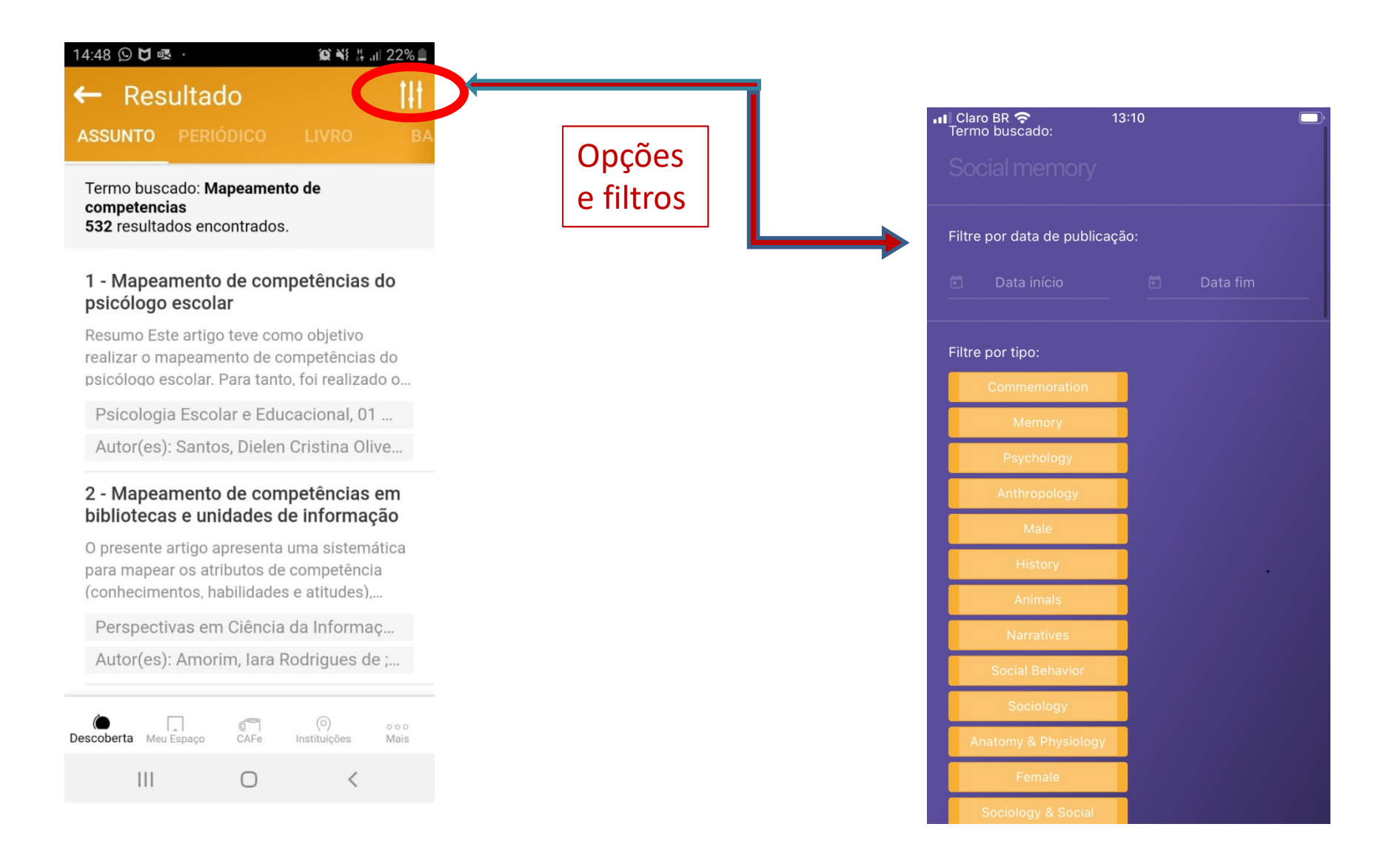

## **OUTROS SERVIÇOS RNP**

-Atlases - imagens de patologias

-Geni- Global Environment For Network Innovation

-Orcid – Open Researcher And Contributor Id

-Scopus – base de dados referencial multidisciplinar da elsevier

-ConferenciaWeb - serviço de comunicação e colaboração da RNP entre vários participantes

-File Sender@rnp – modo seguro de compartilhar arquivos

-Video@rnp – serviço de vídeo que pretende ser repositório de conteúdos

-Vídeoaula@rnp – sistema integrado para vídeos produzidos pelas instituições clientes

-Aplicativo "periódicos" (para iphones) e "portalcapes" (para androides) – permite consulta ao portal via smartphones.

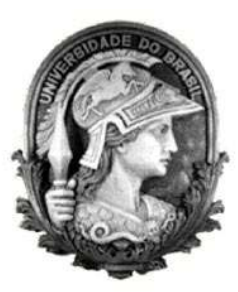

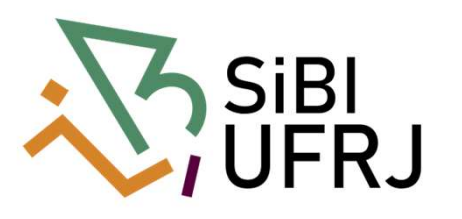

#### Coordenação:

 $\frac{F O RUM | DE}{CI Ê NCIA | E} \\
\frac{CULTURA}{U F R J}$ 

Paula Maria Abrantes Cotta de Mello

**Divisão Centro Referencial:** Elaine Baptista de Matos Paula (Diretora) Eneida de Oliveira Lídia da Costa Oliveira

Contatos: Telefone: 22951397 E-mail: dptbib@sibi.ufrj.br

#### Seção de Informatização do SiBI:

Miguel Amorim minerva.suporte@sibi.ufrj.br

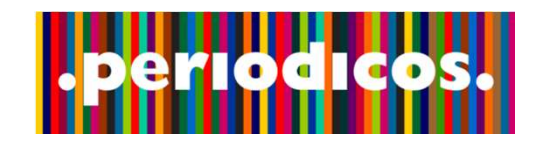